## **FINANCIAL CONFLICT OF INTEREST**

Required Training for PHS award recipients

## 1. <u>http://www.citiprogram.org</u>

2. As a new user, click the "Register" button or "Register" link.

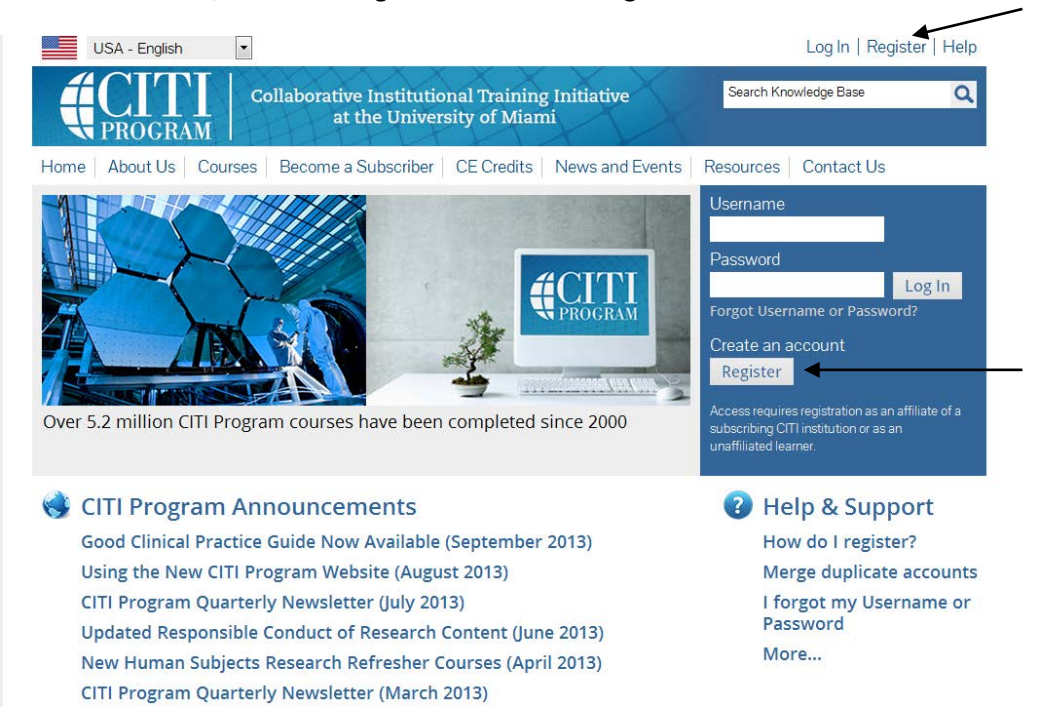

3. From the "Participating Institutions" drop-down list, select:

## **Bowling Green State University**

\*You do not need to select anything from the other lists\*

| Steps: 1 2 3 4 5 6 7                                                                                                    |    |  |  |  |
|----------------------------------------------------------------------------------------------------|----|--|--|--|
| * Select An Institution                                                                                                    |    |  |  |  |
| * indicates a required field.                                                                                                    |    |  |  |  |
| Choose your institution from the appropriate dropdown menu. Choose only one institution. If you are affiliated with more than o institution, you will be able to select additional institutions after providing the information required. | ne |  |  |  |
| Participating Institutions                                                                                                    |    |  |  |  |
| Bowling Green State University                                                                                                    |    |  |  |  |
| Veterans Affairs                                                                                                    |    |  |  |  |
| Denartment of Energy                                                                                                    |    |  |  |  |
|                                                                                                    |    |  |  |  |
| HIV/AIDS Network Coordination (HANC)                                                                                                    |    |  |  |  |
| Do not select anything                                                                                                    |    |  |  |  |
| Canadian Institutions                                                                                                    |    |  |  |  |
| India Participating Institutions                                                                                                    |    |  |  |  |
|                                                                                                    |    |  |  |  |
| Korea Participating Institutions                                                                                                    |    |  |  |  |
|                                                                                                    |    |  |  |  |

- 4. Create a Username and Password following the defined rules
  - a. Complete steps 2 5
- 5. Step 6: Enter the correct information into the required fields marked with (\*)

| Please provide the following information | requested by Bowling Green State University |
|------------------------------------------|---------------------------------------------|
| * indicates a required field.            |                                             |
| Language Preference                      |                                             |
| * Institutional email address            |                                             |
| * Gender                                 |                                             |
| * Highest degree                         |                                             |
| Employee Number                          |                                             |
| Department                               |                                             |
| Role                                     |                                             |
| Address Field 1                          |                                             |
| Address Field 2                          |                                             |
|                                          |                                             |

- 6. Click 'Continue to Step 7'
- 7. Scroll down to Question #5 Financial Conflicts of Interest

| I work with Mice. Family: Kork with Frogs. Toads of Kork with Rats. Genus:                                                               | Muridae Cricetidae<br>r other Amphibians<br>Vatus                                                                                                    |
|----------------------------------------------------------------------------------------------------|----------------------------------------------------------------------------------------------------|
| Question 5                                                                                                    |                                                                                                    |
| Financial Conflic                                                                                                    | ts of Interest                                                                                                    |
| BGSU faculty, postdoctoral resi<br>contracts, or cooperative agree<br>fulfills the requirements of the<br>Services (DHHS) agencies inclu | sarchers, staff, and students involved in the design, conduct, and reporting of research performed under grants,<br>ments are required to successfully complete the "Conflicts of interest Course" modules. Successful completion<br>US Public Health Service (PHS) affiliated agencies, most notably the US Department of Health and Human<br>ding the National Institutes of Health (NIH). |
| This training is required to be<br>Sponsored Programs and Rese                                                                           | successfully completed at least once every four years. If you have any questions, please contact the Office of<br>arch at 419-372-2481.                                                                                                    |
| Choose one answer                                                                                                    |                                                                                                    |
| <ul> <li>Conflict of Interest Cours</li> <li>Not at this time.</li> </ul>                                                                |                                                                                                    |

- 8. Select the radio button: Conflict of Interest Course
- 9. Click 'Complete Registration'
- 10. Check your email account. You will receive an email to finalize your registration. If you do not see it, check your SPAM or Junk folder.

- 11. When you login to your new account, you will see your personal 'dashboard' detailing your progress
- 12. Read and Agree to "The Integrity Assurance Statement" before beginning
  - a. Once you have agreed to this statement, your courses will become "active" links that you can select and complete the course

| Vain Menu   My Profiles   CE Credit Status   My Reports   Support                                                                                                    |                                                                             |                                      |
|----------------------------------------------------------------------------------------------------|-----------------------------------------------------------------------------|--------------------------------------|
| Vain Menu > Course Conflicts of Interest                                                                                                    |                                                                             |                                      |
| Conflicts of Interest - Stage 1                                                                                                    |                                                                             |                                      |
| To pass this course you must:                                                                                                    | Your Current Score                                                          |                                      |
| Complete all 3 required modules     Achieve an average score of 80% on all quizzes                                                                                                    | 0%                                                                          |                                      |
|                                                                                                    |                                                                             |                                      |
| You have unfinished modules remaining Complete The Integrity Assurance Statement before beginning the course                                                                                                    |                                                                             |                                      |
| You have unfinished modules remaining Complete The Integrity Assurance Statement before beginning the course                                                                                                    |                                                                             |                                      |
| You have unfinished modules remaining Complete The Integrity Assurance Statement before beginning the course                                                                                                    | Date Completed                                                              | Score                                |
| You have unfinished modules remaining         Complete The Integrity Assurance Statement before beginning the course         Required Modules         CITI Conflict of Interest Course - Introduction (ID: 15177)                                                                                                    | Date Completed<br>04/25/13                                                  | Score<br>No Qu                       |
| You have unfinished modules remaining         Complete The Integrity Assurance Statement before beginning the course         Required Modules         CITI Conflict of Interest Course - Introduction (ID: 15177)         Financial Conflicts of Interest: Overview, Investigator Responsibilities, and COI Rules (ID: 15070)                                                                                                    | Date Completed<br>04/25/13<br>Incomplete                                    | Score<br>No Qu<br>0/0 (09            |
| You have untinished modules remaining         Complete The Integrity Assurance Statement before beginning the course         Required Modules         CITI Conflict of Interest Course - Introduction (ID: 15177)         Financial Conflicts of Interest: Overview, Investigator Responsibilities, and COI Rules (ID: 15070)         Institutional Responsibilities as They Affect Investigators (ID: 15072)                          | Date Completed           04/25/13           Incomplete           Incomplete | Score<br>No Qu<br>0/0 (09            |
| You have unfinished modules remaining         Complete The Integrity Assurance Statement before beginning the course         Required Modules         CITI Conflict of Interest Course - Introduction (ID: 15177)         Financial Conflicts of Interest: Overview. Investigator Responsibilities. and COI Rules (ID: 15070)         Institutional Responsibilities as They Affect Investigators (ID: 15072)         Optional Modules | Date Completed       04/25/13       Incomplete       Incomplete             | Score<br>No Qu<br>0/0 (09<br>0/0 (09 |

13. Select the "CITI Conflict of Interest Course - Introduction" to begin

| <ol> <li>4.</li> <li></li></ol>                                                                                                    |                                                     |
|----------------------------------------------------------------------------------------------------|-----------------------------------------------------|
| For questions regarding Website navigation visit The CITI Knowledge base, or contact the Help Desk via Email Us - L<br>Tel:+ 1 (305) 243-7970                                                                                                    | ive Chat or                                         |
| Continuing Education Credits and Certificate Fees                                                                                                    |                                                     |
| Physicians (AMA PRA Category 1 Credit™)     2 Credits (3 modules: 1, 2 and 4) US\$ 40.00     Psychologists (APA CE Credit)     2 Credits (3 modules: 1, 2 and 4) US\$ 40.00     Nurses (CE Credits)     2 Credits (3 modules: 1, 2 and 4) US\$ 30.00 |                                                     |
| Certificate of Completion for all other Participants                                                                                                    |                                                     |
| I modules (1, 2 and 4) US\$ 40.00                                                                                                    |                                                     |
| *The fees listed above are only applicable if you apply for continuing education credits for the course. Y<br>required to pay these fees to receive a completion report.                                                                             | ou are not                                          |
| Credit Designation Period                                                                                                    |                                                     |
| <ul> <li>Credit Designation Period: June 1st, 2012 – May 31st, 2015</li> <li>Date of Original Release: June 1st, 2012</li> </ul>                                                                                                    |                                                     |
| Revised September 21, 2012                                                                                                    |                                                     |
| Intere is no quiz for CITI Conflict of Interest Course - Introduction                                                                                                    |                                                     |
| Go to the next required module: Financial Conflicts of Interest: Overview, Investigator Responsibilities, and COI Rules<br>Return to the module list for this course                                                                                 | This is how you will advance<br>through each module |

14. Once you have read and understand the text, click to advance to the next module